1. W celu złożenia wniosku o wakacje kredytowe poprzez system bankowości internetowej w pierwszej kolejności należy wybrać okno "Program 300/500+"

|                       | ZY                                    | <i>a</i> 1                                | Koszyk zleceń 🖂 Wiadomości | 🕲 Ustawienia 🛛 A I Kasłowesti osobata 🛛 🔐 Wyloguj       |
|-----------------------|---------------------------------------|-------------------------------------------|----------------------------|---------------------------------------------------------|
| D Pulpit              | Pulpit                                |                                           | Sam                        | ouczek Edytuj pulpit 🕥 Wróć do starej wersji bankowości |
| Rachunki              |                                       |                                           |                            |                                                         |
| 🐁 Historia transakcji | Rachunki :<br>Konto Mobilne           | Historia transakcji<br>DI3844, 29/07.2022 | Kredyty                    | Lokaty                                                  |
| Przelewy              | 66 0001 DOSTEPHE ŠRODKI               |                                           |                            |                                                         |
| E Karty               | Over certenicinus Waniles             |                                           |                            |                                                         |
| (9 Lokaty             | 480001 IPLN                           |                                           |                            |                                                         |
| & Kredyty             | 200003 (OPEUR                         |                                           |                            |                                                         |
| Doładowania           |                                       |                                           |                            |                                                         |
| 수 Ubezpieczenia       | Karty                                 | Pokaż wszystkie transakcje                |                            |                                                         |
| POZOSIALE             | Mastercard kredytowa główna<br>- 4001 |                                           |                            |                                                         |
| Program 300/500+      | Mastercard Unis Li -5154              | Przelewy                                  |                            |                                                         |
| C Przepływy           | Mastercard zbilten                    | Wykona) przelew                           |                            |                                                         |
| Terminarz             |                                       | Q Szukaj w historii i odbiorcach          |                            |                                                         |
| E Wnioski             |                                       | Odrzucono transakcje z dnia 28.07.2022.   |                            |                                                         |
| Tarcza Finansowa PFR  |                                       | Saczegóły                                 |                            |                                                         |

2. Następnie należy zaakceptować przejście do platformy EXIME:

| Program 30                              | 0/500 +                               | ×                    |
|-----------------------------------------|---------------------------------------|----------------------|
| W celu złożenia wnio<br>systemu Eximee. | ków wybierz Zgadzam się, a zostanies: | z przekierowany/a do |
| System Bankowy prze<br>identyfikacji.   | każe do Eximee Twoje dane niezbędne   | do prawidłowej       |
| Czy wyrażasz zgodę?                     |                                       |                      |
| Zgadzam się                             | Zrezygnuj                             |                      |

3. W kolejnym kroku z listy wniosków wybieramy "Wniosek o zawieszenie spłaty kredytu hipotecznego" i przechodzimy Dalej

| O Złóż wniosek Rodzina 500+                                                              |      |
|------------------------------------------------------------------------------------------|------|
| 🔿 Zlóż wniosek Rodzina 500+ (dla obywateli Ukrainy po 24.02.2022r.) - w jezyku polskim   |      |
| Эробіть заявку Родина 500 і (для громадан України після 24.02.2022р) - українською мовою |      |
| O Złóż wniosek Dobry start - 300+                                                        |      |
| Эробіть заявку добрий старт 300+                                                         |      |
| O Złóż wniosek o Rodzinny Kapitał Opiekuńczy                                             |      |
| 🔿 Zobacz status złożonego wniosku                                                        |      |
| O Złóż wniosek o Terminal Platniczy - Polska Bezgotówkowa                                |      |
| O Dane do monitoringu                                                                    |      |
| 🔿 Tarcza Finansowa PFR dla Mikrofirm i MŚP                                               |      |
| 🔘 Tarcza Finansowa PFR dla Mikrofirm I MŚP - Umocowanie                                  |      |
| 🔿 Tarcza Finansowa PFR dia Mikrofirm i MŚP - Umorzenie                                   |      |
| Wniosek o zawieszenie spłaty kredytu hipotecznego                                        |      |
|                                                                                          |      |
| Da                                                                                       | ilej |

4. Wpisujemy dane dotyczące umowy kredytowej (numer) oraz wybieramy wnioskowane okresy zawieszenia (system nie pozwoli wybrać okresów niezgodnie z ustawą)

| Dotyczy umowy o kredyt hipoteczny nr | 15855872    |          |          |  |
|--------------------------------------|-------------|----------|----------|--|
| 2022   III kwartał                   |             | Sierpień | Wrzesień |  |
| 2022   IV kwartał                    | Październik | Listopad | Grudzień |  |
| 2023   I kwartał                     | Styczeń     | Luty     | Marzec   |  |
| 2023   II kwartał                    | Kwiecień    | Maj      | Czerwiec |  |
| 2023   III kwartał                   | Lipiec      | Sierpień | Wrzesień |  |
| 2023   IV kwartał                    | Październik | Listopad | Grudzień |  |

- 5. W przypadku konieczności dokonania korekty, należy wcześniej "odznaczyć" wybrany okres.
- 6. Klient powinien zapoznać się z zasadami zawieszania spłaty kredytu, wybrać formę w której chce otrzymać informacje o dokonanym zawieszeniu oraz zaznaczyć wszystkie wymagane oświadczenia, następnie przejść Dalej

| Zasady zawieszenia spłaty kredytu                                                                                                    | Poka2                              |  |
|----------------------------------------------------------------------------------------------------|------------------------------------|--|
| Wnoszę o przekazanie przez Bank informacji o zawieszeniu spłaty rat kredyt                                                                               | u:                                 |  |
| Ø drogą mailową na adres e-mail podany we wniosku                                                                                                    |                                    |  |
| <ul> <li>pisemnie przesylką pocztową poprzez operatora wyznaczonego w rozumieniu<br/>listopada 2012 r. Prawo pocztowe.</li> </ul>                        | i art. 3 pkt 13 ustawy z dnia 23   |  |
| Oświadczenia                                                                                                    |                                    |  |
| Oświadczam, że zapoznałem się i aprobuję ZASADY ZAWIESZENIA SPŁATY KRE                                                                                   | DYTU                               |  |
| Oświadczam, że składany przeze mnie wniosek o zawieszenie spłaty rat kredy<br>hipoteczny, zawartej w celu zaspokojenia moich własnych potrzeb mieszkanio | tu dotyczy umowy o kredyt<br>wych. |  |
| Oświadczam, że nie złożyłem innego wniosku o zawieszenie spłaty kredytu mi<br>na zaspokojenie moich własnych potrzeb mieszkaniowych.                     | eszkaniowego przeznaczonego        |  |
| Oświadczam, że jestem świadomy odpowiedzialności karnej za złożenie fałszy                                                                               | wego oświadczenia.                 |  |
|                                                                                                    | Datel                              |  |

7. W tym miejscu Klient może pobrać i zapisać wniosek, sprawdzić jego poprawność i wybrać opcje "Wyślij wniosek"

| 607      | Spółdziełcza Grupa Bankowa Wnio | sek o zawieszenie spła<br>kredytu hipoteczneg | ty<br>50<br>0194 |  |
|----------|---------------------------------|-----------------------------------------------|------------------|--|
| Lista do | umentów<br>lek.pdf              |                                               |                  |  |
| White    |                                 | Wydlij w                                      | vniosek          |  |
|          |                                 |                                               |                  |  |
|          |                                 |                                               |                  |  |

8. Po wysłaniu wniosku powinna się wyświetlić strona z podsumowaniem.

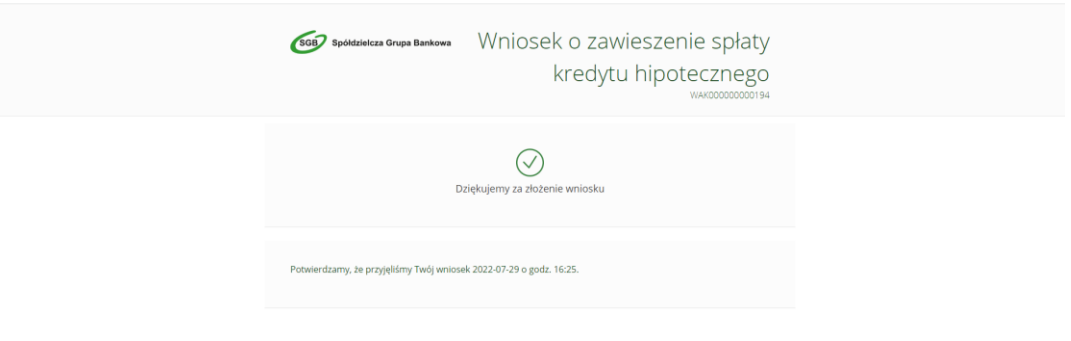

9. PAMIĘTAJ! od dnia wpływu Twojego wniosku do Banku (nie wcześniej niż od 01.08.2022r), w okresie zawieszenia spłaty rat kredytu, Bank nie będzie pobierał płatności wynikających z Twojej umowy o kredyt, tj. rat kapitałowo-odsetkowych oraz pozostałych opłat i prowizji wynikających z umowy, z wyjątkiem powiązanych z nią opłat z tytułu ubezpieczeń.

Bank w terminie 21 dni od dnia wpływu wniosku poinformuje Cię o otrzymaniu wniosku oraz o jego zrealizowaniu.